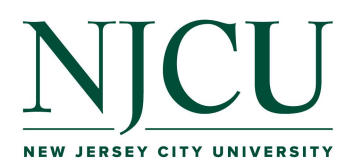

1

# **Cooperating Teacher Assessments in Portfolio**

Cooperating Teachers will complete these assessments in Portfolio for their student interns during the semester:

• Danielson Framework for Teaching 2022 (midterm and final)

- Candidate Disposition Inventory for Clinical Practice (once at the end of the semester)
- Attendance Record for Cooperating Teacher (to record tardiness and absences as necessary)
- COE Feedback on Clinical Supervisor (once at the end of the semester)

2 Navigate to <u>https://njcu.chalkandwire.com/Login.aspx</u>

**3** Use your email as the Login Name. Use NJCU2024 for the password.

ehickey@njcu.edu Login Name or Email .....Password **4** Click "Pending Assessments" from the Dashboard to begin.

### NJCU

|      | WALKTHROUGH USER GUIDE    | SEE WHAT'S NEW               |                |
|------|---------------------------|------------------------------|----------------|
| =    | Dashbo                    | bard                         |                |
| MENU | Overview Pending Assessme | Performance Upcoming Surveys |                |
|      | AVERAGE (LAST 30)         | LAST 30 ASSESSMENTS          |                |
|      | LAST ASSESSMENT           |                              | HIGHEST RESULT |

**5** Click one of the assessments, then choose "Assess" from the pop-up menu.

| Pending Assessment                                       | s, Past 2 Years            |
|----------------------------------------------------------|----------------------------|
| PENDING ASSESSMENTS                                      | INCOMPLETE ASSESSMENTS     |
| 2                                                        | 0                          |
|                                                          | View Assessment Instrument |
| 15 v records per page                                    | View Summary               |
| Student                                                  | View Details               |
| Test Student                                             | Assess                     |
| Test Student                                             | Annotations                |
|                                                          | View Student Info          |
| $\leftarrow \text{Previous}  1  \text{Next} \rightarrow$ | View Assessor Info         |
| Excel Viewer / CSV Viewer                                |                            |
|                                                          |                            |
|                                                          |                            |
| IT Helpdesk: helpdesk@njcu.edu                           | (201) 253-4357             |
|                                                          |                            |

A description of the scoring levels will appear if you hover your cursor over each level. Click the box to score for that criteria. The boxes will change from black to green as you score each row.

|  |            | Comment             |
|--|------------|---------------------|
|  |            | Comment Suggestions |
|  | $\bigcirc$ | Comment             |
|  |            | Comment             |
|  |            | Comment             |
|  | t          | Comment             |

7 Click the "Comments" field if you would like to comment on that criteria.

| 10 | 2.0                                              | 3.0                           | 4.0                               |                                                            |
|----|--------------------------------------------------|-------------------------------|-----------------------------------|------------------------------------------------------------|
|    | Distinguished<br>The teacher's<br>learning and d | knowledge of<br>development t | students is ext<br>o support acad | sensive and fosters student<br>lemic and personal success. |
|    |                                                  |                               |                                   | Comment                                                    |
|    |                                                  |                               |                                   | Comment Suggestions                                        |
|    |                                                  |                               |                                   | Comment                                                    |
|    |                                                  |                               |                                   | Comment                                                    |
|    |                                                  |                               |                                   | Comment                                                    |
|    |                                                  |                               |                                   | Comment                                                    |
|    |                                                  |                               |                                   | Comment                                                    |
|    |                                                  |                               |                                   |                                                            |

#### 6

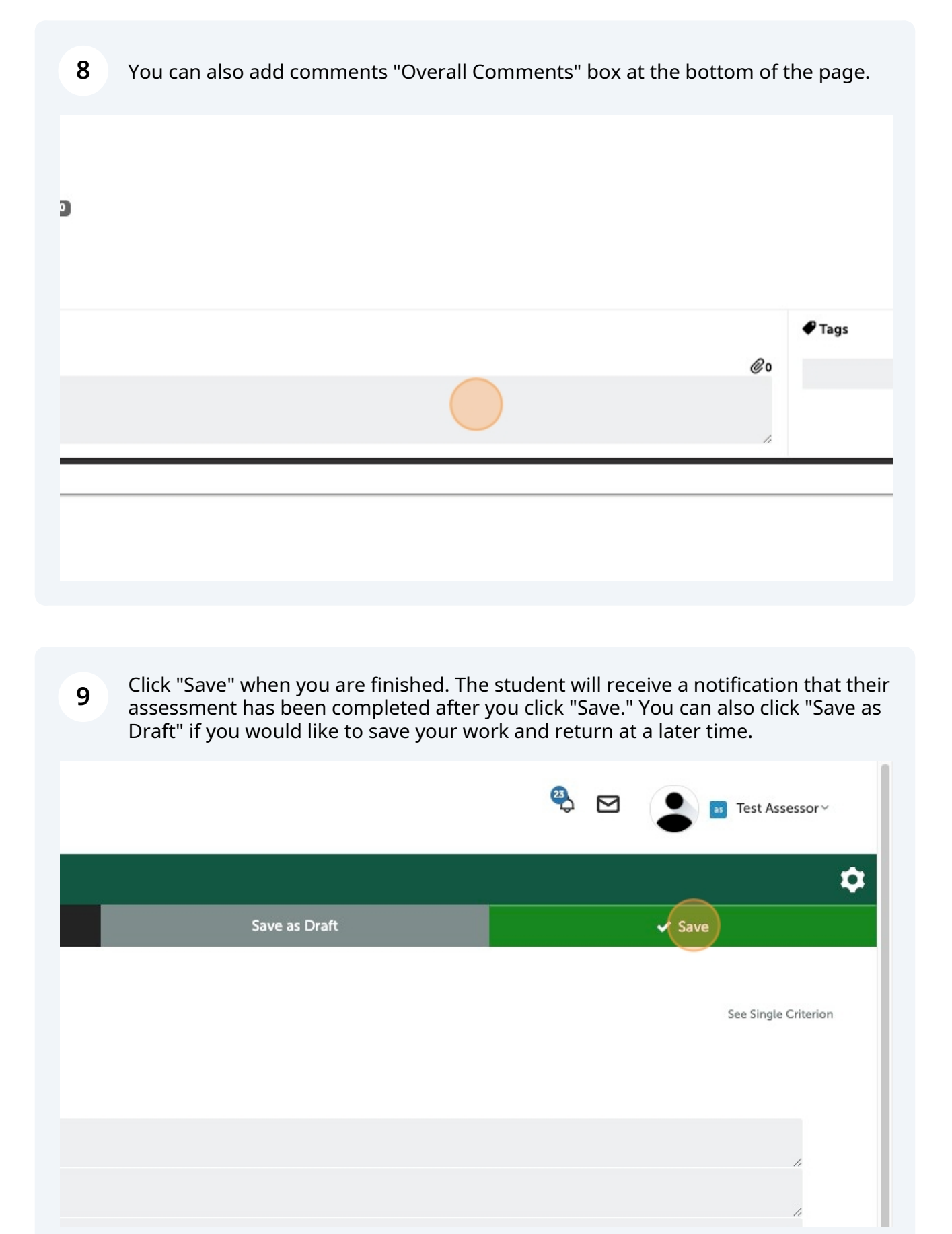

10 You do not need to enter a grade for this assessment. Click the gray checkbox at the top left to return to your Pending Assessment.

|     |              | NJCU                                                      |
|-----|--------------|-----------------------------------------------------------|
|     | LAUNCHPAD WA | ALKTHROUGH ASSESSMENT GUIDE                               |
| =   |              | Danielson Framework for Teaching 2022 (Manual Assessment) |
|     |              | ③ ♥ Student, Test ♥                                       |
| MEN |              | E Show Detailed View                                      |
|     |              | COMPLETE                                                  |
|     |              | 3.6 89.1 / 100 0                                          |
|     |              | FINAL SCORE                                               |
|     |              |                                                           |
|     |              |                                                           |
|     |              |                                                           |

**11** Choose any remaining assessments and click "Assess." Repeat the process to complete that assessment.

| sments |                 |                                   |    |                    |
|--------|-----------------|-----------------------------------|----|--------------------|
| r page |                 | View Assessment Instrument        |    |                    |
| . 1930 |                 | View Summary                      |    |                    |
| 0      | Instrument      | View Details                      | φ. | Submitted          |
|        | Candidate Dispo | Assess tory for Clinical Practice |    | 2024-08-20 12:04 M |
|        |                 | Annotations                       |    |                    |
|        |                 | View Student Info                 |    |                    |
| ewer   |                 | View Assessor Info                |    |                    |
|        |                 |                                   | _  |                    |
|        |                 |                                   |    |                    |
|        |                 |                                   |    |                    |

1 To access the **Attendance Record for Cooperating Teacher** and the **COE Feedback on Clinical Supervisor** forms, click "Surveys" from the Dashboard page.

#### NJCU

|     | WALKTHROUGH USER GUIDE    | SEE WHAT'S NEW            | _           |
|-----|---------------------------|---------------------------|-------------|
|     | Dashboa                   | ard                       |             |
| MEN | Overview Portfolios Perfe | formance Upcoming Surveys |             |
|     | AVERAGE (LAST 30)         | e                         |             |
|     | LAST ASSESSMENT           | Hig<br>5                  | HEST RESULT |

2 You will see the "Attendance Record for Cooperating Teacher" and "COE Feedback on Clinical Supervisor" under Incomplete Surveys.

| MENU | Overview Portfolios Performance Upcoming Surveys |  |  |  |  |
|------|--------------------------------------------------|--|--|--|--|
|      | 4 Incomplete Surveys                             |  |  |  |  |
|      | REQUIRED Candidate Self and Site Report          |  |  |  |  |
|      | REQUIRED Candidate Self and Site Report          |  |  |  |  |
|      | Attendance Record for Cooperating Teacher        |  |  |  |  |
|      | COE Feedback on Clinical Supervisor              |  |  |  |  |
|      | 1 Completed Surveys                              |  |  |  |  |
|      | Attendance Record for Cooperating Teacher        |  |  |  |  |
|      |                                                  |  |  |  |  |

3 Click "Take" to begin one of the forms.

| Таке |
|------|
| Take |
| Take |
| Edit |
|      |

4 For the Attendance Record for Cooperating Teacher, you will need to enter the name of your student at the top of the form.

|                                        | FORM Attendance Record for Cooperating Teacher |                                 |  |
|----------------------------------------|------------------------------------------------|---------------------------------|--|
|                                        | L CANDIDATE Test Student                       |                                 |  |
| PLACEMENT TEST COE Clinical Practice I |                                                |                                 |  |
| NEW<br>Ente                            | The name of your student teacher:              | ent teacher was late or absent. |  |
| 030                                    |                                                | Date:                           |  |
| 1                                      | Record Instance:                               | Date:                           |  |
| 1                                      | Record Instance:<br>Record Instance:           | Date:                           |  |

| 5 | Add the date that the student was late or absent. |
|---|---------------------------------------------------|
| 5 | Add the date that the student was late of absent. |

r student teacher:

I days that the student teacher was late or absent.

|       | Date: |
|-------|-------|
| ince: |       |
| ince: |       |
| ince: |       |
| ince: |       |
| ince: |       |
| ince: |       |
| ince: |       |
|       |       |

6 Indicate if the student was late or absent on this date.

|   | Late or absent? |
|---|-----------------|
|   |                 |
|   |                 |
|   | C               |
|   |                 |
| J |                 |
|   |                 |
|   |                 |
|   |                 |
|   |                 |

| 7 Add optional comments. |          |
|--------------------------|----------|
|                          |          |
|                          |          |
|                          |          |
|                          | Comments |
|                          |          |
|                          |          |
|                          |          |
|                          |          |
|                          |          |
|                          |          |
|                          |          |
|                          |          |
|                          |          |

8 Click "Save" when finished. You can return to the form later to add additional instances if necessary.

|   | 9                           | Record Instance: |  |
|---|-----------------------------|------------------|--|
|   | 10                          | Record Instance: |  |
|   | Commen                      | ts               |  |
|   | comment                     |                  |  |
|   | Save                        |                  |  |
|   |                             |                  |  |
| П | FHelpdesk: helpdesk@njcu.ed | u (201) 253-4357 |  |
|   |                             |                  |  |

| 9 Click "Return" to return to the Dash | hboard page.                                                            |
|----------------------------------------|-------------------------------------------------------------------------|
|                                        | <table-of-contents> 🖸 👔 🖬 Liz+Hickey Test+Student 🗸</table-of-contents> |
|                                        |                                                                         |
|                                        | Return                                                                  |
|                                        |                                                                         |
|                                        |                                                                         |

**10** Click "Surveys" to begin another form.

|      | NJCU                   |                             |
|------|------------------------|-----------------------------|
|      | WALKTHROUGH USER GUIDE | SEE WHAT'S NEW              |
| =    |                        | bard                        |
| MENU | Overview Portfolios Pe | erformance Upcoming Surveys |
|      | AVERAGE (LAST 30)      | LAST 30 ASSESSMENTS         |
|      | <b>^3.03</b>           | 0                           |
|      | LAST ASSESSMENT        | HIGHEST RESULT (LJ          |
|      | 5.0                    | 5.0                         |

**11** Click "Edit" if you would like to edit a form you have already submitted.

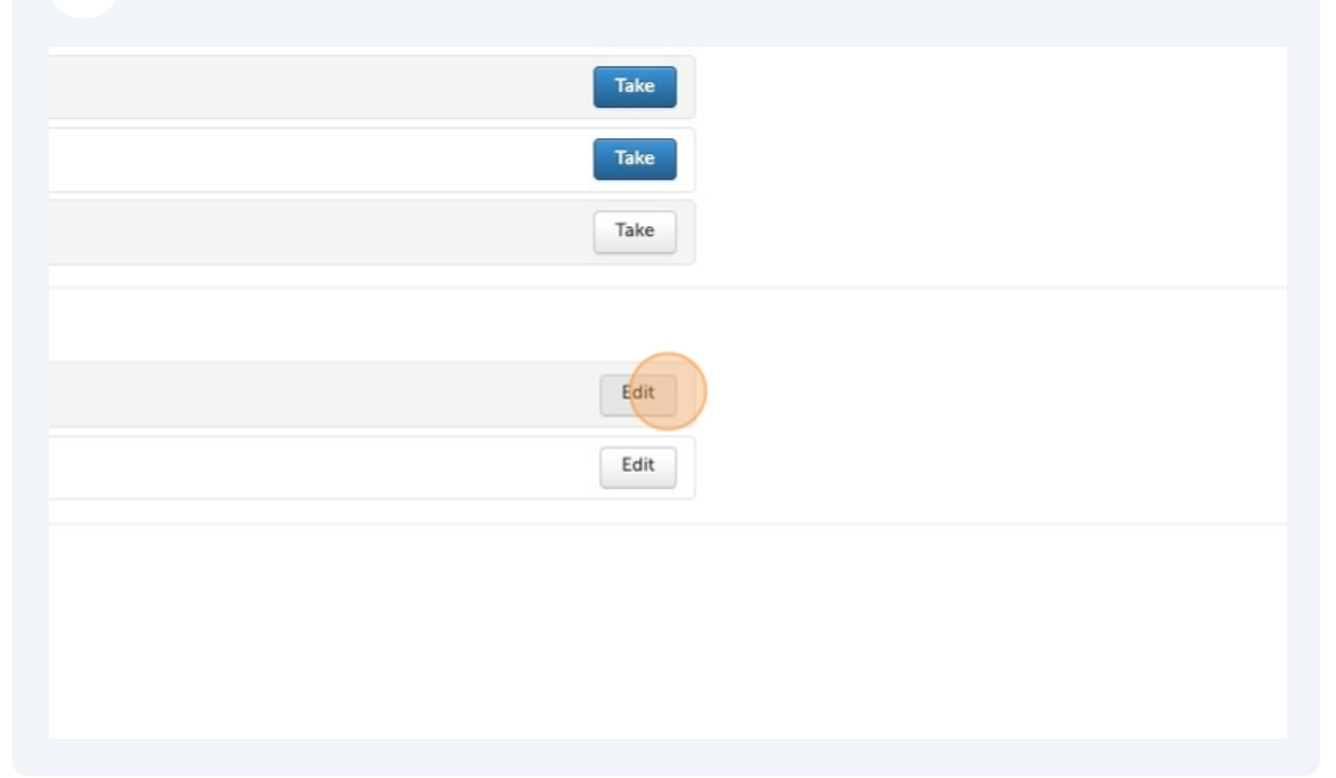

**12** Click "Take" to begin the COE Feedback on Clinical Supervisor form.

| Take |  |
|------|--|
| Таке |  |
| Take |  |
|      |  |
| Edit |  |
| Edit |  |
|      |  |

**13** Enter the requested information on the form.

| FORM COE Feedback on Clinical Supervisor |
|------------------------------------------|
| L CANDIDATE Test Student                 |
| PLACEMENT TEST COE Clinical Practice I   |
| NEW REQUIRED                             |
| Name of your school:                     |
|                                          |
| NEW REQUIRED                             |
| Name of your school district:            |
|                                          |
|                                          |
| New REQUIRED                             |
|                                          |

#### **14** Click "Save" when completed.

|                | 6            | The supervisor represented the university teacher preparation program in a professional manner. |
|----------------|--------------|-------------------------------------------------------------------------------------------------|
|                |              |                                                                                                 |
|                | Com          | ments                                                                                           |
|                | comme        | ent                                                                                             |
|                |              |                                                                                                 |
|                |              |                                                                                                 |
|                | Save         |                                                                                                 |
|                |              |                                                                                                 |
|                |              |                                                                                                 |
|                |              |                                                                                                 |
| IT Helpdesk: P | nelpdesk@nj  | cu.edu (201) 253-4357                                                                           |
| © 2024 Antho   | ology Inc. 🛈 | anthology.com                                                                                   |
|                |              |                                                                                                 |

## How to Access Completed Assessments in Portfolio

Use these instructions to view the assessments that you and the clinical supervisor have completed for your student teacher intern in Portfolio.

| 1    | From the Portfolio Dashboard, click the menu button at the top left of the page. |
|------|----------------------------------------------------------------------------------|
|      | NJCU                                                                             |
|      | WALKTHROUGH USER GUIDE SEE WHAT'S NEW                                            |
|      | Dashboard                                                                        |
| MENU | Overview Pending Assessments Performance Upcoming Surveys                        |
|      | OVERDUE OUE TODAY O DUE WITHIN 7 DAYS                                            |
|      | 0 0 0                                                                            |
|      | Upcoming Due Dates 👔                                                             |
|      | You have no upcoming events.                                                     |

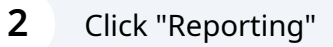

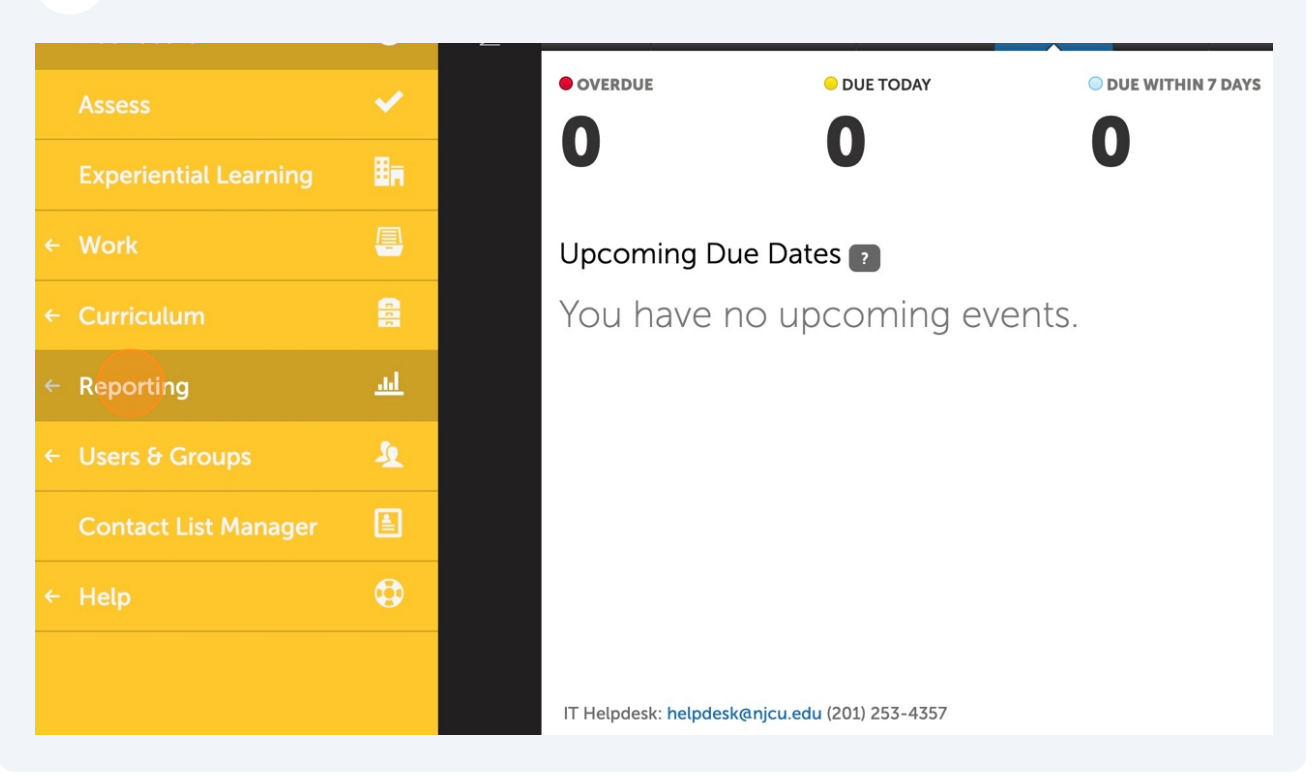

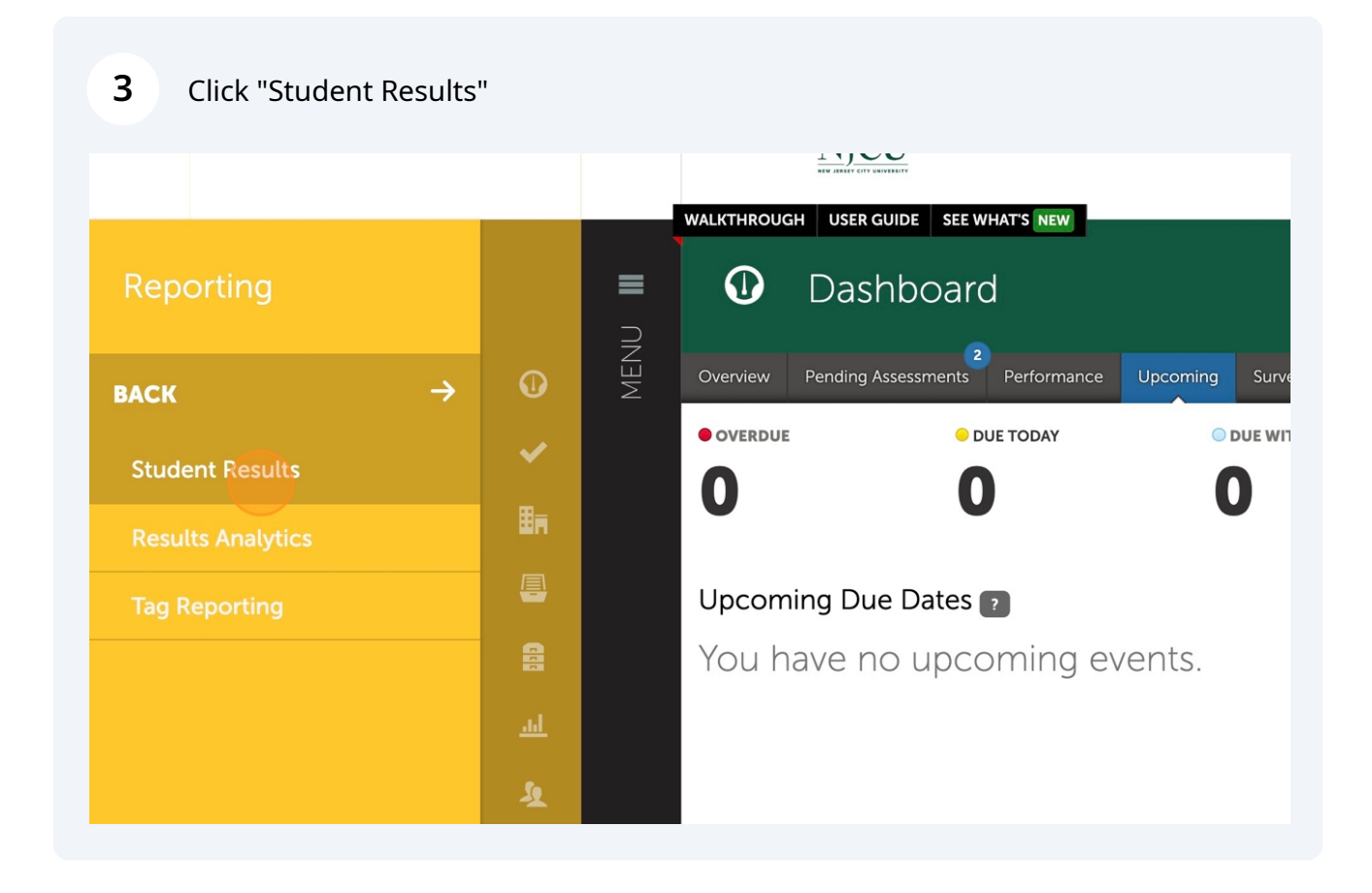

**4** Choose the row with your student's assessment, then click "View Details"

| <br># SUBMITTED                                          | # ASSESSED                   | MEAN              |   | MEDIAN               |                           |
|----------------------------------------------------------|------------------------------|-------------------|---|----------------------|---------------------------|
| 1                                                        | 0                            | -                 |   | 0.0                  | 00                        |
| > RESULTS SEARCH                                         |                              |                   |   |                      |                           |
| 15 v records per page                                    | View Assessment Inst         | rument            |   |                      |                           |
| Student                                                  | View Summary                 | Assessor Contents | ¢ | Section <sup>‡</sup> | Assessment Ir             |
| Tsamos, Nicolette for<br>CLINICAL PRACTICE FALL 2024     | Assess                       | Bell, Nina n/a    |   |                      | Danielson Frai<br>Updated |
| $\leftarrow \text{Previous}  1  \text{Next} \rightarrow$ | Annotations                  |                   |   |                      |                           |
|                                                          | View Student Info            |                   |   |                      |                           |
| Excel Viewer / CSV Viewer                                | View Assessor Info           |                   |   |                      |                           |
| Report generated on Tuesday Sep                          | otember 24, 2024 19:12 in 0. | 047s              |   |                      |                           |

**5** Click "Return" when you are done viewing the completed assessment.

| S. 19                                                                                 | ● Is Nina Bell ~ |
|---------------------------------------------------------------------------------------|------------------|
|                                                                                       | Print            |
|                                                                                       | Actions •        |
| E TOC n/a<br>INSTRUMENT Danielson Framework for Teaching Updated<br>Tags<br>Save Tags |                  |